## How to open a ticket

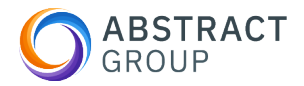

This guide provides step-by-step instructions on how to open a ticket for technical support. By following these easy steps, you can efficiently submit your issue and provide all the necessary information for a prompt resolution. Whether you are experiencing a problem or need assistance, this guide will help you navigate the ticket process effectively.

| 1 Go t  | o <u>https://abstract-interna</u>             | al.myportallogin.   | . <u>co.uk/</u>                 |  |
|---------|-----------------------------------------------|---------------------|---------------------------------|--|
| 2 Click | k 'Submit a ticket'                           |                     |                                 |  |
|         | Home Page<br><b>Abstract G</b><br>Help Portal | roup                |                                 |  |
| Q       | Submit a ticket                               | Cook up a<br>ticket | C<br>Knowledge<br>Base Articles |  |

## Select the tickets category

|                     | Start creating a ticket by selecting a category and service. |
|---------------------|--------------------------------------------------------------|
| Select a Category * |                                                              |
| Select a category   |                                                              |
| AG   Group Ops      |                                                              |
|                     |                                                              |
|                     |                                                              |
|                     |                                                              |

## Select the service and click next.

| IT Support                 |  |  |
|----------------------------|--|--|
| Select a Service *         |  |  |
| Select a service           |  |  |
| I have a Problem           |  |  |
| AG   Amend User Licences   |  |  |
| AG   Software installation |  |  |
|                            |  |  |

| > | Describe the issue, with as much detail as possible, then press 'Next' |
|---|------------------------------------------------------------------------|
|   | Explain the problem                                                    |
|   | Give us as many details as you can                                     |
|   | I have issue X. I have tried to do Y but it still doesn't work.        |
|   |                                                                        |
|   |                                                                        |

|                                                                                                    | Almost done! |       |
|----------------------------------------------------------------------------------------------------|--------------|-------|
| When did you notice the problem?<br>Thu, 08/08/2024                                                   |              | 14:21 |
| Is it preventing you from doing work?<br>Yes No<br>Is anyone else experiencing the problem?<br>Yes No |              |       |
| Do you have screenshots?                                                                              |              |       |
| + Attach                                                                                              |              |       |
| When is the best time to contact you?                                                                 |              |       |
|                                                                                                    |              |       |

## 7 Your ticket has been raised.

i

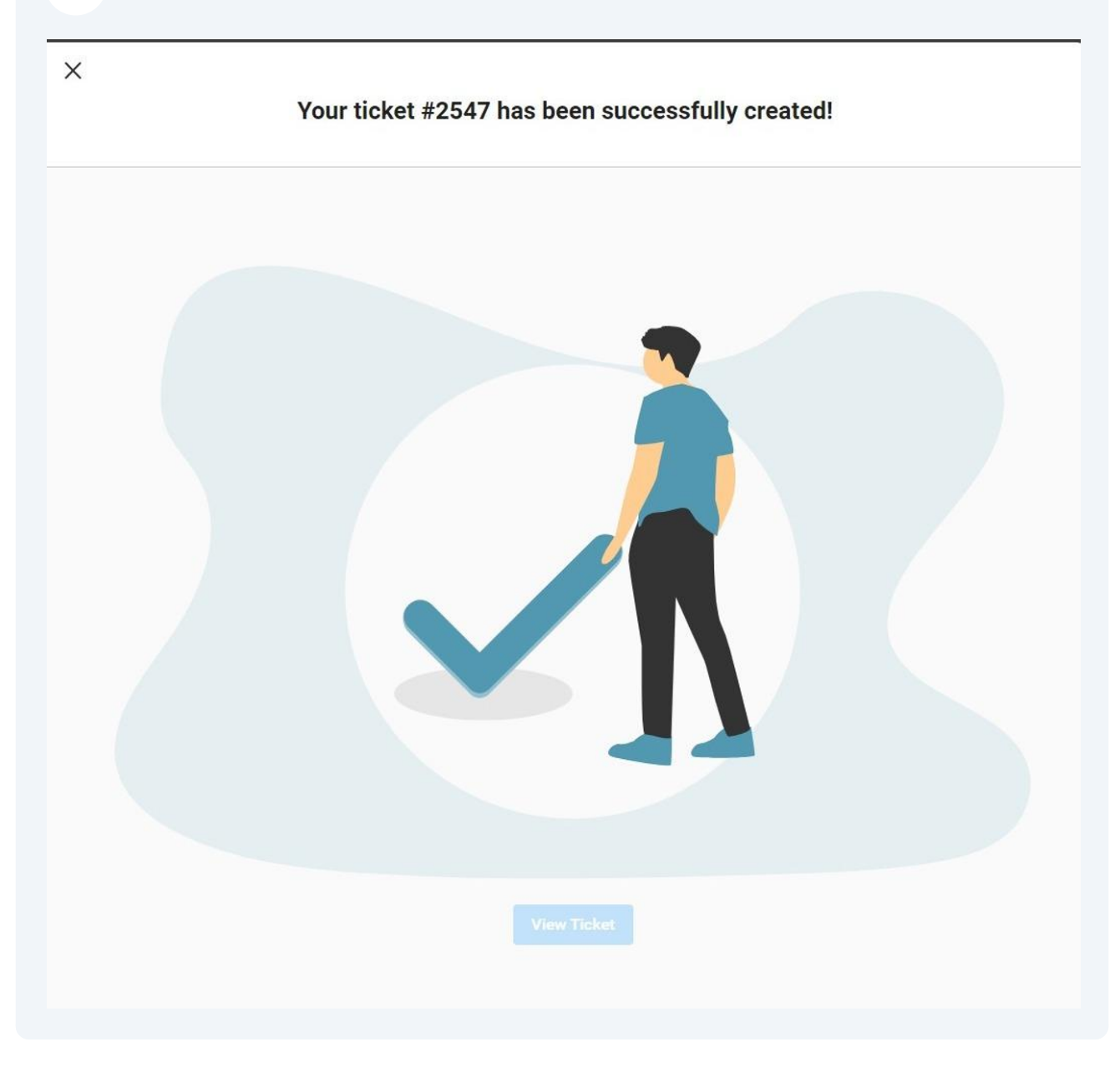

If you click 'View Ticket', here you will be able to see its status and add any additional comments or reply to the assigned engineer.